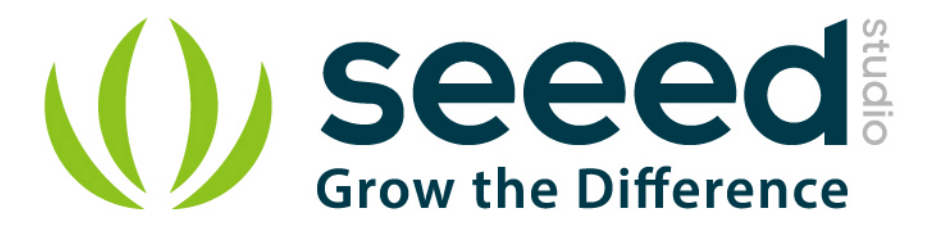

# Grove - GPS

Release date : 9/20/2015

Version : 1.0

Wiki: http://www.seeedstudio.com/wiki/Grove - GPS

Bazaar: http://www.seeedstudio.com/depot/Grove-GPS-p-959.html

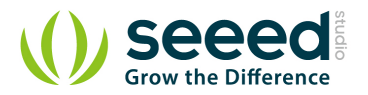

# **Document Revision History**

| Revision | Date         | Author    | Description |
|----------|--------------|-----------|-------------|
| 1.0      | Sep 21, 2015 | Victor.He | Create file |
|          |              |           |             |

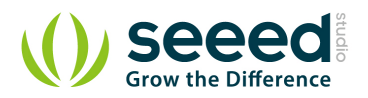

### Contents

| Doc | ument R  | evision History   | 2  |
|-----|----------|-------------------|----|
| 1.  | Introduc | tion              | 2  |
| 2.  | Features | ç                 |    |
| 3.  | Usage…   |                   | 4  |
|     | 3.1      | With Arduino      | 4  |
|     | 3.2      | With Raspberry Pi | 6  |
| 4.  | SIM28 m  | nodule Note:      |    |
| 5.  | Version  | Tracker           | 12 |
| 6.  | Resourc  | es                | 13 |

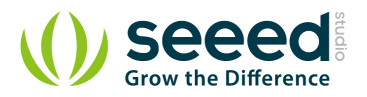

#### Disclaimer

For physical injuries and possessions loss caused by those reasons which are not related to product quality, such as operating without following manual guide, natural disasters or force majeure, we take no responsibility for that.

Under the supervision of Seeed Technology Inc., this manual has been compiled and published which covered the latest product description and specification. The content of this manual is subject to change without notice.

#### Copyright

The design of this product (including software) and its accessories is under tutelage of laws. Any action to violate relevant right of our product will be penalized through law. Please consciously observe relevant local laws in the use of this product.

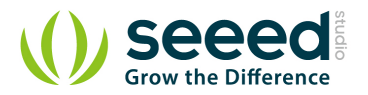

## 1. Introduction

This Grove - GPS module is a cost-efficient and field-programmable gadget armed with a SIM28 (U-blox 6 is old version) and serial communication configuration. It features 22 tracking / 66 acquisition channel GPS receiver. The sensitivity of tracking and acquisition both reach up to - 160dBm, making it a great choice for personal navigation projects and location services, as well as an outstanding one among products of the same price class.

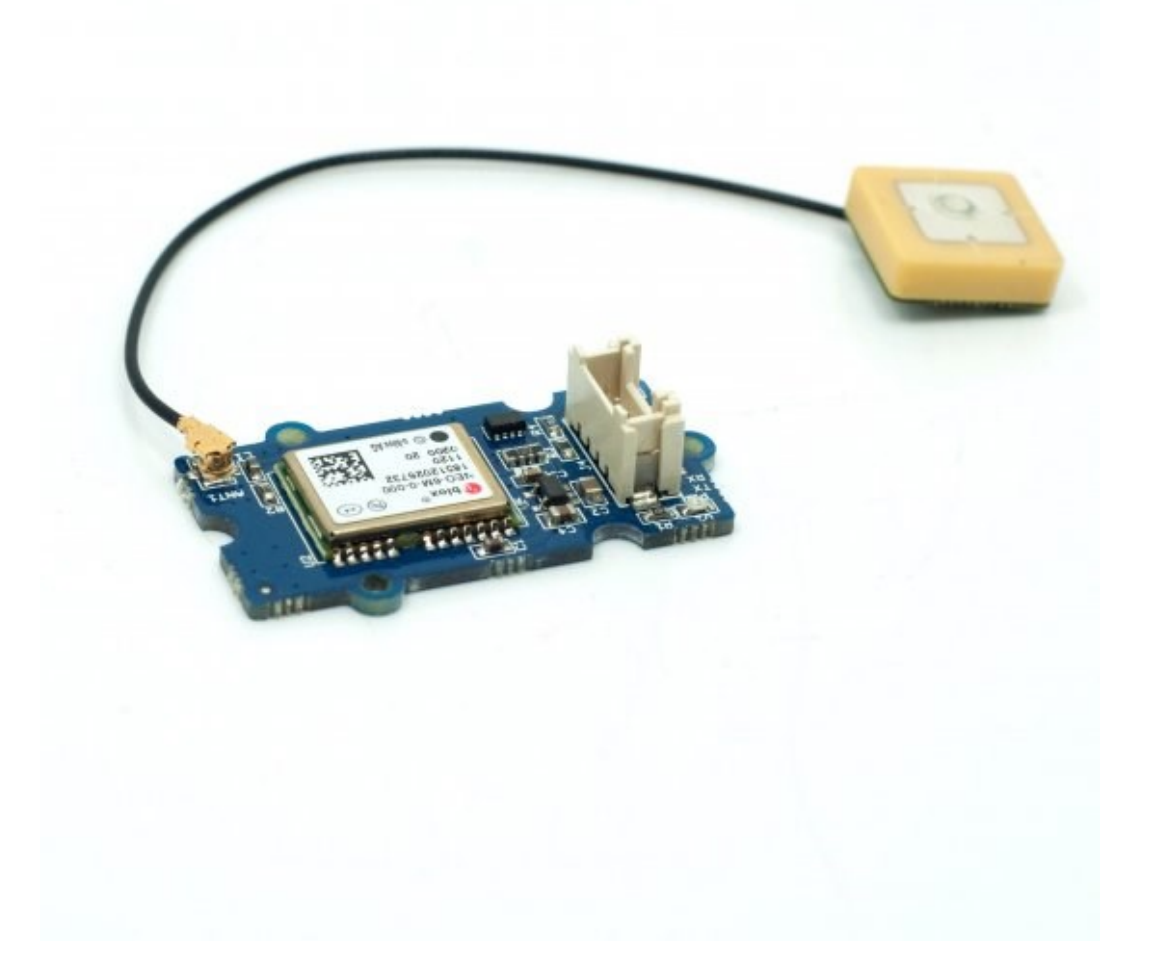

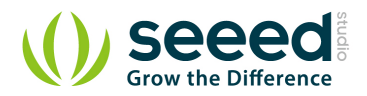

# 2. Features

- Input Voltage: 3.3/5V
- BaudRate: 4800 57600( u-blox version)
- BaudRate: 9600 115200(SIM28 version)
- Default BaudRate: 9600
- Supports NMEA and U-Blox 6 protocols. (Jan,10 2014 before, after that SIM28 instead)
- Low power consumption
- Baud rates configurable
- Grove compatible interface

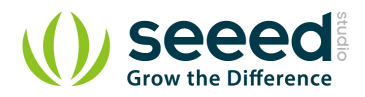

# 3. Usage

## 3.1 With Arduino

This sample simply reads from the GPS using software serial and sends it back out on the serial port.

- Connect the Grove-GPS to Digital I/O 2 on the <u>Grove Base Shield</u> using a Grove Universal 4 pin cable.
- Upload the code below. Please click <u>here</u> if you do not know how to upload.

```
// link between the computer and the SoftSerial Shield
//at 9600 bps 8-N-1
//Computer is connected to Hardware UART
//SoftSerial Shield is connected to the Software UART:D2&D3
#include <SoftwareSerial.h>
SoftwareSerial SoftSerial(2, 3);
unsigned char buffer[64];
                                       // buffer array for data receive
over serial port
int count=0;
                                     // counter for buffer array
void setup()
{
   SoftSerial.begin(9600);
                                       // the SoftSerial baud rate
   Serial.begin(9600);
                                      // the Serial port of Arduino
baud rate.
}
void loop()
{
   if (SoftSerial.available())
                                               // if date is coming from
software serial port ==> data is coming from SoftSerial shield
   Ł
      while(SoftSerial.available())
                                               // reading data into char
array
      {
         buffer[count++]=SoftSerial.read(); // writing data into
array
         if(count == 64)break;
      }
```

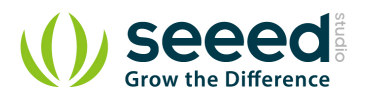

```
Serial.write(buffer,count);
                                              // if no data
transmission ends, write buffer to hardware serial port
                                             // call clearBufferArray
      clearBufferArray();
function to clear the stored data from the array
      count = 0;
                                            // set counter of while loop
to zero
   }
                                       // if data is available on
   if (Serial.available())
hardware serial port ==> data is coming from PC or notebook
   SoftSerial.write(Serial.read()); // write it to the SoftSerial
shield
}
void clearBufferArray()
                                       // function to clear buffer
array
{
   for (int i=0; i<count;i++)</pre>
   { buffer[i]=NULL;}
                                     // clear all index of array with
command NULL
}
```

• Install <u>u-center</u>. Upload the code below to your Arduino/Seeeduino and then open u-center.

1) Click Receiver -> Port and select the COM port that the Arduino is using.

2) Click Receiver -> Baudrate and make sure 9600 is selected.

3) Click View -> Text Console and you should get a window that will stream NMEA data.

4) Open the serial monitor, you can see as show below:

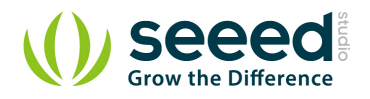

| 4) COM142                                                                                        |                 | x   |
|--------------------------------------------------------------------------------------------------|-----------------|-----|
|                                                                                                  | Se              | end |
| ,<br>neroski zi zi ni, 10, 10, 005, 30, 15, , , 32, 20, 1, 30443*1                               |                 |     |
| GGLL, 235. 2027, N1135643608E, 03811. 0, A, A*D                                                  |                 | ^   |
| GPRMC, 031812. 00, A, 2235. 25981, N, 11356. 43589, E, 0. 003, , 051011, , , A*7C                |                 |     |
| SPVTG, , T, , M, O. 003, N, O. 005, K, A*25                                                      |                 |     |
| GPGGA, 031812. 00, 2235. 25981, N, 11356. 43589, E, 1, 05, 2. 41, 92. 2, M, -2. 8, M, , *7B      |                 |     |
| SPGSA, A, 3, 28, 16, 03, 07, 08, , , , , , , 3. 07, 2. 41, 1. 90*08                              |                 |     |
| CPCSV, 2, 1, 07, 03, 13, 050, 25, 07, 68, 303, 43, 08, 39, 322, 47, 11, 79, 125, 22*7A           |                 |     |
| SPGSV, 2, 2, 07, 16, 18, 089, 38, 19, , , 32, 28, 1, 30443*7                                     |                 |     |
| CPLL, 225. 2581, N, 1356. 3589, , 03112. 00A, A*6                                                |                 |     |
| CPRMC, 031813. 00, A, 2235. 25948, N, 11356. 43574, E, 0. 028, , 051011, , , A*73                |                 |     |
| GPVTG, , T, , M, O. 028, N, O. 051, K, A*2D                                                      |                 |     |
| GPGGA, 031813. 00, 2235. 25948, N, 11356. 43574, E, 1, 05, 2. 41, 92. 3, M, -2. 8, M, , *7C      |                 |     |
| GPGSA, A, 3, 28, 16, 03, 07, 08, , , , , , , 3. 07, 2. 41, 1. 90*08                              |                 |     |
| GPGSV, 2, 1, 07, 03, 13, 050, 25, 07, 68, 303, 43, 08, 39, 322, 47, 11, 79, 125, 23*7B           |                 |     |
| CPGSV, 2, 2, 07, 16, 18, 089, 37, 19, , , 33, 28, 11304, 4*77\$GPGL, 223. 2594, N, 1156. 4574, E | 03181.00, AA*64 |     |
| GPRMC, 031814. 00, A, 2235. 25916, N, 11356. 43562, E, 0. 022, , 051011, , , A*72                | d Chudia        |     |
| GPVTG, , T, , M, O. 022, N, O. 041, K, A*26 geographic position information of Seee              | a Studio        |     |
| CPGGA, 031814. 00, 2235. 25916, N, 11356. 43562, E, 1, 05, 2. 41, 92. 4, M, -2. 8, M, , *70      |                 |     |
| GPGSA, A, 3, 28, 16, 03, 07, 08, , , , , , , 3. 07, 2. 41, 1. 90*08                              |                 |     |
| GPGSV, 2, 1, 07, 03, 13, 050, 25, 07, 68, 303, 43, 08, 39, 322, 47, 11, 79, 125, 22*7A           |                 |     |
| CPCSV, 2, 2, 07, 16, 18, 089, 37, 19, , , 33, 28, 11304, 3*77\$GPCL, 223. 2591, N, 1156. 4562, , | 03184.00,,A*6   | 10  |
| GPRMC, 031815. 00, A, 2235. 25884, N, 11356. 43551, E, O. 028, , 051011, , , A*73                |                 | -   |
| GPVTG, , T, , M, O. 028, N, O. 052, K, A*2E                                                      |                 | -   |
| e                                                                                                |                 | •   |
|                                                                                                  | 9600 baud       | -   |

• To View data in Google Earth:

1) Click File -> Database Export -> Google Earth KML

2) This Should launch Google Earth with the history that was captured by u-center.

3) Alternatively, data can be recorded by pressing the red circle on the toolbar which will then ask you where you want to save the record.

4) When you have captured enough data, click the black square to stop recording.

5) You can then convert the .ubx file generated to KML by using uploading the ubx file to <u>GPSVisualizer</u>

## 3.2 With <u>Raspberry Pi</u>

- 1. You should have got a raspberry pi and a grovepi or grovepi+.
- 2. You should have completed configuring the development environment, otherwise follow <u>here</u>.
- 3. Connection. Plug the sensor to grovepi socket D4 by using a grove cable.
- 4. Navigate to the demos' directory:

cd yourpath/GrovePi/Software/Python/

To see the code

nano grove\_gps.py # "Ctrl+x" to exit #

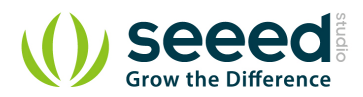

```
import serial, time
import smbus
import math
import RPi.GPIO as GPIO
import struct
import sys
ser = serial.Serial('/dev/ttyAMA0', 9600, timeout = 0) #Open the serial
port at 9600 baud
ser.flush()
class GPS:
   #The GPS module used is a Grove GPS module
http://www.seeedstudio.com/depot/Grove-GPS-p-959.html
   inp=[]
   # Refer to SIM28 NMEA spec file
http://www.seeedstudio.com/wiki/images/a/a0/SIM28 DATA File.zip
   GGA=[]
   #Read data from the GPS
   def read(self):
      while True:
          GPS.inp=ser.readline()
          if GPS.inp[:6] =='$GPGGA': # GGA data , packet 1, has all the
data we need
             break
          time.sleep(0.1)
      try:
          ind=GPS.inp.index('$GPGGA',5,len(GPS.inp)) #Sometimes multiple
GPS data packets come into the stream. Take the data only after the last
'$GPGGA' is seen
          GPS.inp=GPS.inp[ind:]
      except ValueError:
          print ""
      GPS.GGA=GPS.inp.split(",") #Split the stream into individual
parts
      return [GPS.GGA]
   #Split the data into individual elements
   def vals(self):
      time=GPS.GGA[1]
      lat=GPS.GGA[2]
```

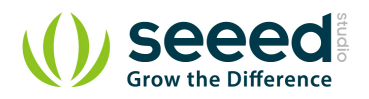

```
lat_ns=GPS.GGA[3]
      long=GPS.GGA[4]
      long ew=GPS.GGA[5]
      fix=GPS.GGA[6]
      sats=GPS.GGA[7]
      alt=GPS.GGA[9]
      return [time,fix,sats,alt,lat,lat ns,long,long ew]
g=GPS()
f=open("gps data.csv",'w') #Open file to log the data
f.write("name,latitude,longitude\n") #Write the header to the top of
the file
ind=0
while True:
   try:
      x=q.read() #Read from GPS
      [t,fix,sats,alt,lat,lat_ns,long,long_ew]=g.vals() #Get the
individial values
      print "Time:",t,"Fix status:",fix,"Sats in
view:",sats,"Altitude",alt,"Lat:",lat,lat_ns,"Long:",long,long_ew
      s=str(t)+", "+str(float(lat)/100)+", "+str(float(long)/100)+"\n"
      f.write(s) #Save to file
      time.sleep(2)
   except IndexError:
      print "Unable to read"
   except KeyboardInterrupt:
      f.close()
      print "Exiting"
      sys.exit(0)
```

#### 5. Run the demo.

|                   |        | <br> |  |
|-------------------|--------|------|--|
| 1 11              |        |      |  |
| SUDO NVTHON GROVA | ons nv |      |  |
| Sudo python grove | 503.09 |      |  |
|                   |        | <br> |  |

#### 6.Result

• Note: GPS is better outdoor using, recommand you to put your raspberry pi to the window or any place outdoor.

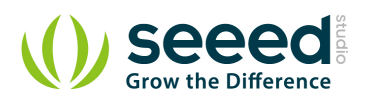

| pi@192.    | 168.18.111 | [Disconnected]       |
|------------|------------|----------------------|
| Page Parts |            | [ or a counter could |

| Time: | 094628.000 | Fix | status: | 2 | Sats | in | view: | 9 | Altitude   | 62.6 | Lat:   | 2235.2487 | N          | Long: | 11356.4  | 267 1 |      |
|-------|------------|-----|---------|---|------|----|-------|---|------------|------|--------|-----------|------------|-------|----------|-------|------|
| Time: | 094629.000 | Fix | status: | 2 | Sats | in | view: | 9 | Altitude   | 62.5 | Lat:   | 2235.2486 | N          | Long: | 11356.4  | 267   | 10   |
| Time: | 094630.000 | Fix | status: | 2 | Sats | in | view: | 9 | Altitude   | 62.3 | Lat:   | 2235.2482 | N          | Long: | 11356.4  | 269   | Li I |
| Time: | 094631.000 | Fix | status: | 2 | Sats | in | view: | 9 | Altitude   | 62.1 | Lat:   | 2235.2475 | N          | Long: | 11356.4  | 270 1 | ы    |
| Time: | 094632.000 | Fix | status: | 2 | Sats | in | view: | 9 | Altitude   | 61.8 | Lat:   | 2235.2471 | N          | Long: | 11356.4  | 272 1 | 141  |
| Time: | 094633.000 | Fix | status: | 2 | Sats | in | view: | 9 | Altitude   | 61.5 | Lat:   | 2235.2468 | N          | Long: | 11356.4  | 274   |      |
| Time: | 094634.000 | Fix | status: | 2 | Sats | in | view: | 9 | Altitude   | 61.2 | Lat:   | 2235.2468 | N          | Long: | 11356.4  | 276 1 | 141  |
| Time: | 094635.000 | Fix | status: | 2 | Sats | in | view: | 9 | Altitude   | 61.0 | Lat:   | 2235.2469 | N          | Long: | 11356.4  | 279 1 | E.   |
| Time: | 094636.000 | Fix | status: | 2 | Sats | in | view: | 1 | 0 Altitude | 60.8 | E Lat: | 2235.246  | <b>)</b> 1 | Long  | 11356.   | 4282  | Е    |
| Time: | 094637.000 | Fix | status: | 2 | Sats | in | view: | 1 | 0 Altitude | 60.8 | 8 Lat: | 2235.246  | 9 B        | Long  | : 11356. | 4282  | Е    |
| Time: | 094638.000 | Fix | status: | 2 | Sats | in | view: | 1 | 0 Altitude | 60.8 | 8 Lat: | 2235.246  | 3.3        | Long  | 11356.   | 4282  | Е    |
| Time: | 094639.000 | Fix | status: | 2 | Sats | in | view: | 1 | 0 Altitude | 60.  | B Lat: | 2235.246  | ə 1        | Long  | 11356.   | 4282  | E    |

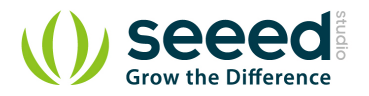

# 4. SIM28 module Note:

- 1. GPS Bee has change the module as SIM28 which the same footprint as origin version.
- 2. You should use <u>"SIMCom GPS DEMO"</u> tools to receive SIM28 module data.
- 3. Open SIMCom\_GPS\_DEMO tools, go to Module->properties->module->select SIM28.

| Module    | SIM28    | •       |          |        |   |   |
|-----------|----------|---------|----------|--------|---|---|
| RF Type   | BMC4751: | Thames, | Ext.Ant. |        |   | Ŧ |
| ComPort — |          |         |          |        |   |   |
| NMEA COM  | COM11    | •       | BaudRate | 9600   | • |   |
| Pair COM  |          |         |          | ,      | _ |   |
| Main COM  |          | -       | BaudRate | 115200 | Ţ |   |

4. Open SIMCom\_GPS\_DEMO tools, go to Module->connect. Select the serial port which the GPS module used.

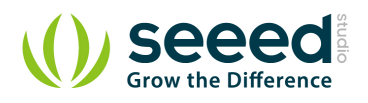

|                                                                            | SIMCom GF                                 | S DEMO V1.07 Modul | le: SIM28          | - 🗆 ×                                         |
|----------------------------------------------------------------------------|-------------------------------------------|--------------------|--------------------|-----------------------------------------------|
| Module Windows Tools Help                                                  |                                           |                    |                    |                                               |
|                                                                            |                                           |                    |                    |                                               |
| General info                                                               | × Signal                                  |                    |                    | × Position                                    |
| UTC Time 07:47:27                                                          | GPS[1-32][33-64(+87)]                     | GLONASS [65-96]    | BD[201-214]        |                                               |
| DT T'                                                                      | 28 19                                     |                    |                    | 193                                           |
| DJ 11me  15:47:27                                                          | 20 14                                     |                    |                    |                                               |
| Latitud N 2235.2652                                                        | 30 20                                     |                    |                    |                                               |
| Longitude E 11356.4763                                                     | 01 16                                     |                    |                    |                                               |
|                                                                            | 08 14                                     |                    |                    |                                               |
| Altitude  85.8M                                                            | 17 34                                     |                    |                    |                                               |
| Speed 3.0558Km/h                                                           |                                           |                    |                    |                                               |
|                                                                            | 06                                        |                    |                    |                                               |
| FIXED PDOP HDOP VDOP                                                       | 32                                        |                    |                    |                                               |
| 2.52 2.34 0.95                                                             | 124                                       |                    |                    |                                               |
| GPS[13P] Avg Power: Low [20.0dBHz]                                         | 193                                       |                    |                    |                                               |
| GLN[No Signal]                                                             |                                           |                    |                    |                                               |
| pp [y: ci - 1]                                                             |                                           |                    |                    |                                               |
| pn [wo 21guar]                                                             |                                           |                    |                    |                                               |
| * \$GPGGA, 074705.000, 2235.2632, N, 11356.4666                            | δ, E, 1, 8, 1.00, 90.9, M, −2.7, M, , *7D | ^                  | ×                  |                                               |
| \$GPGSA, A, 3, 17, 04, 30, 20, 28, 08, 07, 32, , , , ;                     | 1.36, 1.00, 0.91*08                       |                    | RestartType        | CycleTimes(T) UnfixTimeOut(S) FixedTimeOut(S) |
| \$GPGSV, 4, 1, 13, 28, 62, 350, 20, 04, 59, 245, 24,                       | , 20, 46, 108, 13, 30, 44, 217, 24*73     |                    | WARM 💌             | 20 60 5 UR                                    |
| \$GPGSV, 4, 2, 13, 01, 42, 032, 15, 08, 39, 199, 25,                       | . 17, 36, 311, 33, 07, 25, 186, 18*7D     |                    |                    | ^                                             |
| \$GPGSV, 4, 3, 13, 11, 23, 044, 21, 06, 23, 231, , 32                      | 2, 22, 065, 12, 193, , , *73              |                    |                    |                                               |
| \$GP087, 4, 4, 13, 46, , , *79<br>CCDDMC 07470E 000 A 000E 0000 N 110E0 40 | 000 R 0 41 00 01 040714 A#E7              |                    |                    |                                               |
| \$GPGGA 074706 000 2235 2631 N 11356 467                                   | 3 17 1 8 1 00 90 8 M - 2 7 M * 78         |                    |                    |                                               |
| \$GPGSA, A. 3, 17, 04, 30, 20, 28, 08, 07, 32,                             | 1. 36. 1. 00. 0. 91*08                    |                    |                    |                                               |
| \$GPGSV, 4, 1, 13, 28, 62, 350, 19, 04, 59, 245, 24,                       | 20, 46, 108, 12, 30, 44, 217, 23*7F       |                    |                    |                                               |
| \$GPGSV, 4, 2, 13, 01, 42, 032, 15, 08, 39, 199, 24,                       | 17, 36, 311, 33, 07, 25, 186, 18*7C       |                    |                    |                                               |
| \$GPGSV, 4, 3, 13, 11, 23, 044, 21, 06, 23, 231, , 3                       | 2, 22, 065, 12, 193, , , *73              |                    |                    |                                               |
| \$GPGSV, 4, 4, 13, 47, , , *78                                             |                                           |                    |                    | ~                                             |
| \$GPRMC, 074706.000, A, 2235.2631, N, 11356.46                             | 373, E, 2. 41, 89. 45, 240714, , , A*59   |                    | E [INFO] TTFF Test | end Stop Start                                |
| \$GPGGA, 074707.000, 2235.2632, N, 11356.467                               | λ, Ε, 1, 7, 1.23, 90.7, Μ, −2.7, Μ, , *71 |                    | Command            | ▼ Send                                        |
| E POROSA, A, S, 17, 04, 30, 20, 20, 00, 07, , , , , , 1.8                  | 10, 1. 23, 0. 90*09                       | *                  | E Command Result   | Without CheckSum + -                          |
| 6 Log UNDave Fause Clear                                                   |                                           |                    | D Sommand Restlet  |                                               |
| 就绪                                                                         |                                           |                    |                    |                                               |

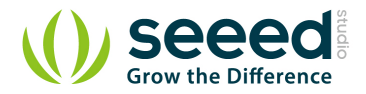

# 5. Version Tracker

| Revision                                 | Descriptions                   | Release    |
|------------------------------------------|--------------------------------|------------|
| GPS Bee kit (with Mini Embedded Antenna) | -                              | origin     |
| v1.1                                     | change the GPS module to SIM28 | Dec 5,2013 |

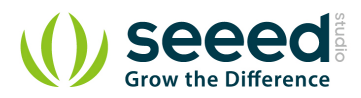

# 6. Resources

**GPS Eagle File** 

GPS Schematic(PDF)

E-1612-UB Datasheet

U-Blox6 Receiver Description Protocol Spec

U-Blox u-center GPS evaluation software

SIM28\_DATA\_File

SIMCom GPS DEMO V1.07